# MANUAL DE INSCRIPCIÓN

Registro materia cocurricular Bachillerato 1. Ingresa al Portal UDEM, portal.udem.edu, con tu "Usuario" y "Pin", y da clic al botón "Entrar".

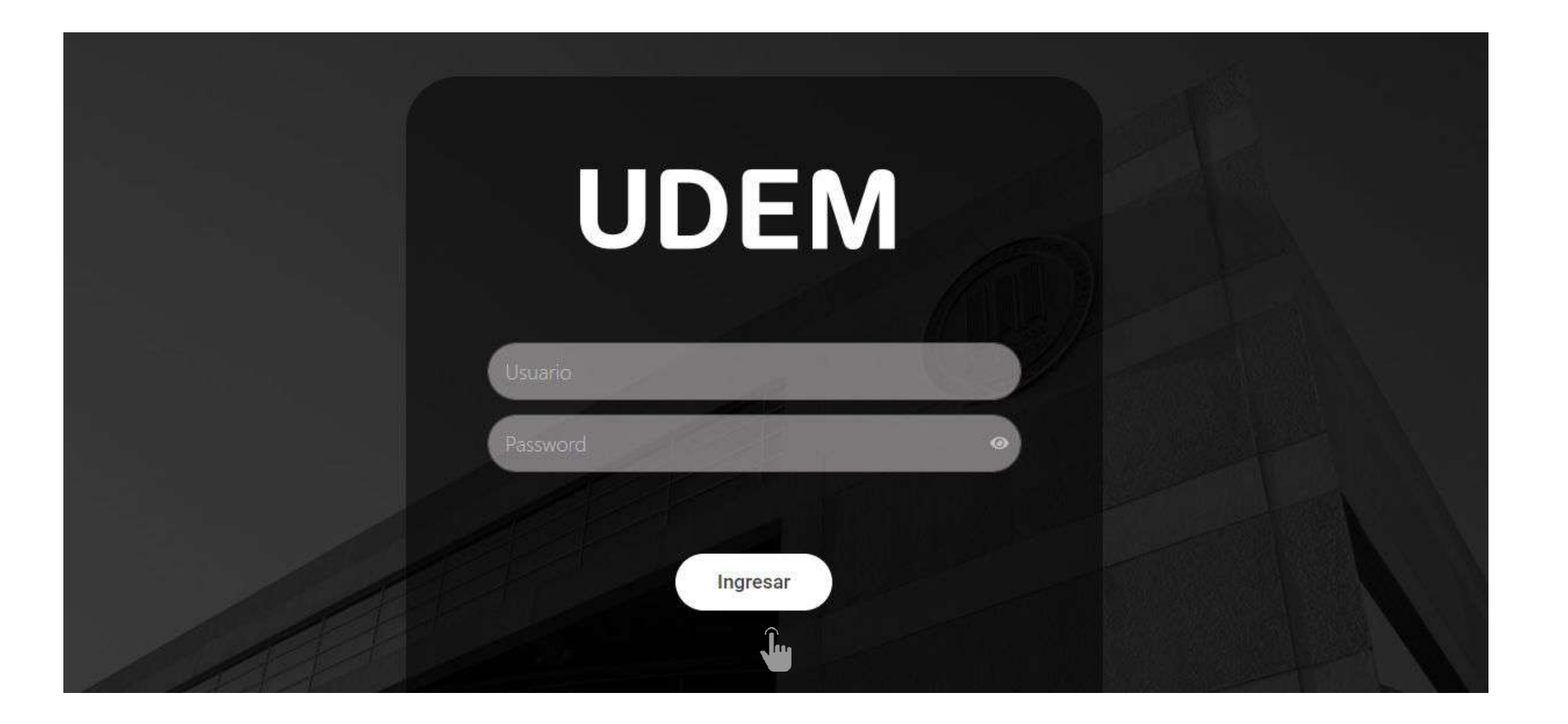

#### 2. Ingresaras a Ventana Amarilla y da click en "Inscribete haciendo clic aqui"

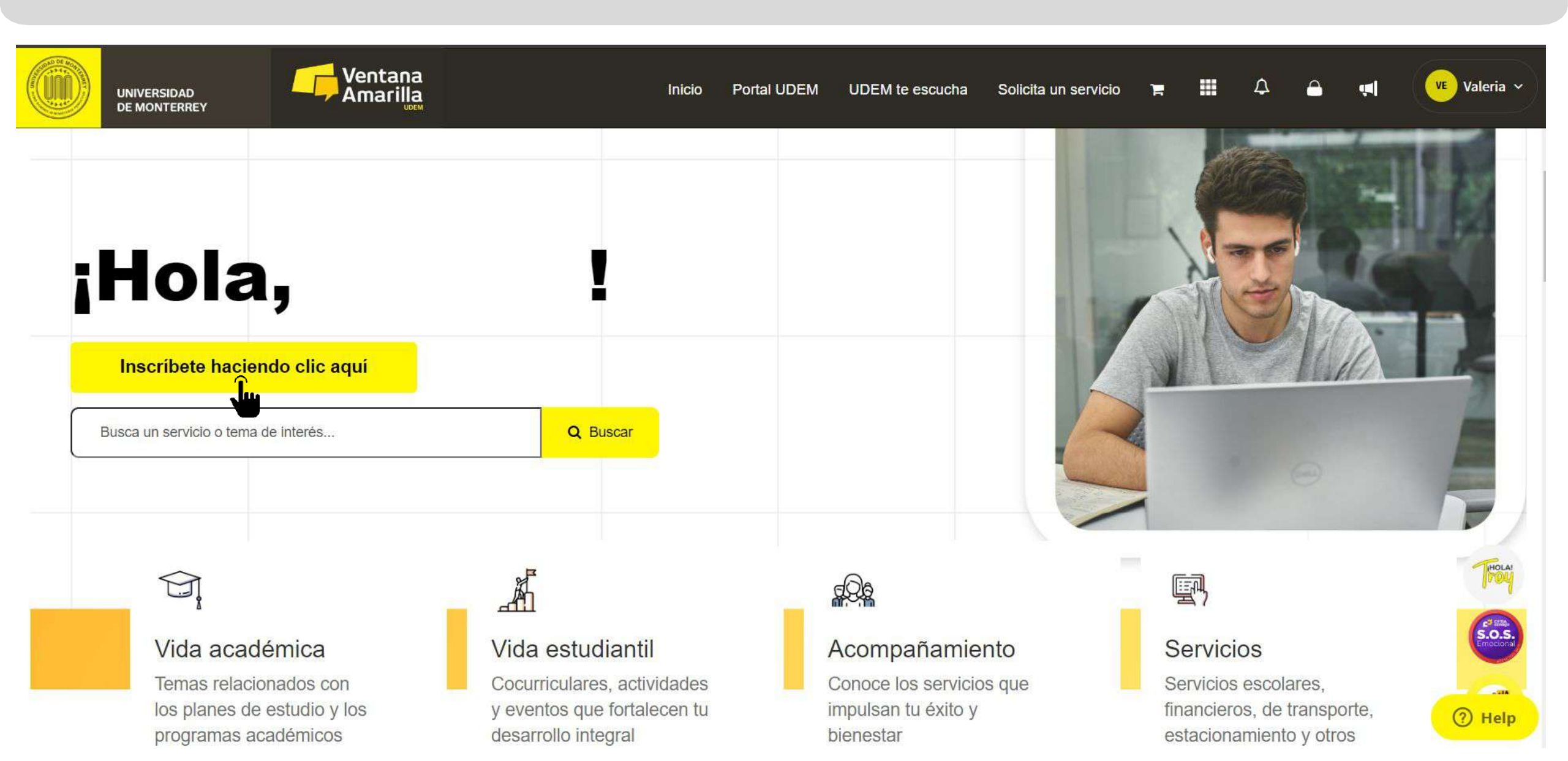

3. Da clic al botón **"INSCRIBE TUS MATERIAS**" que estará disponible en este apartado donde podrás visualizar todos los pasos de tu proceso de inscripción.

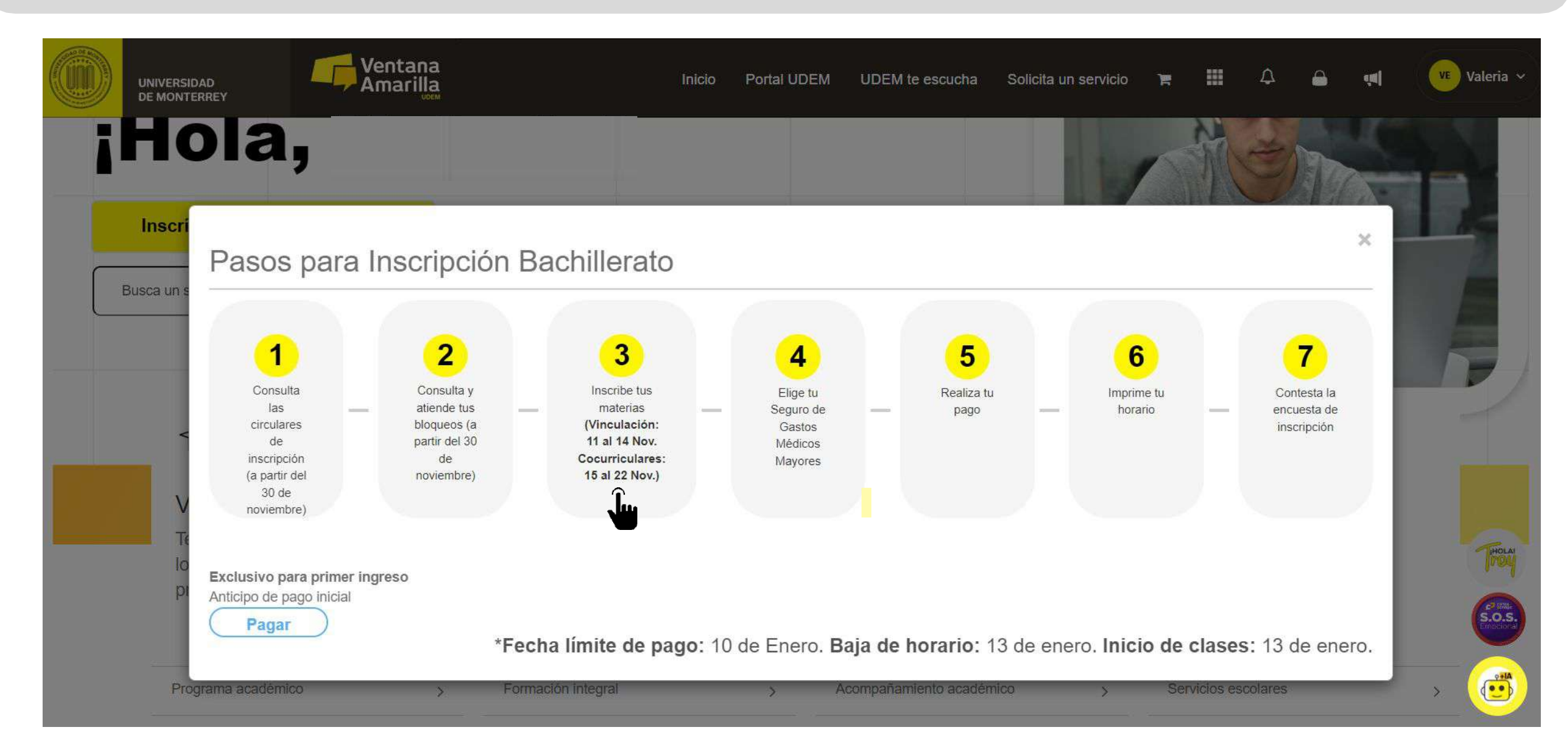

### 4. Selecciona el periodo correspondiente, en este caso clic en Bachillerato

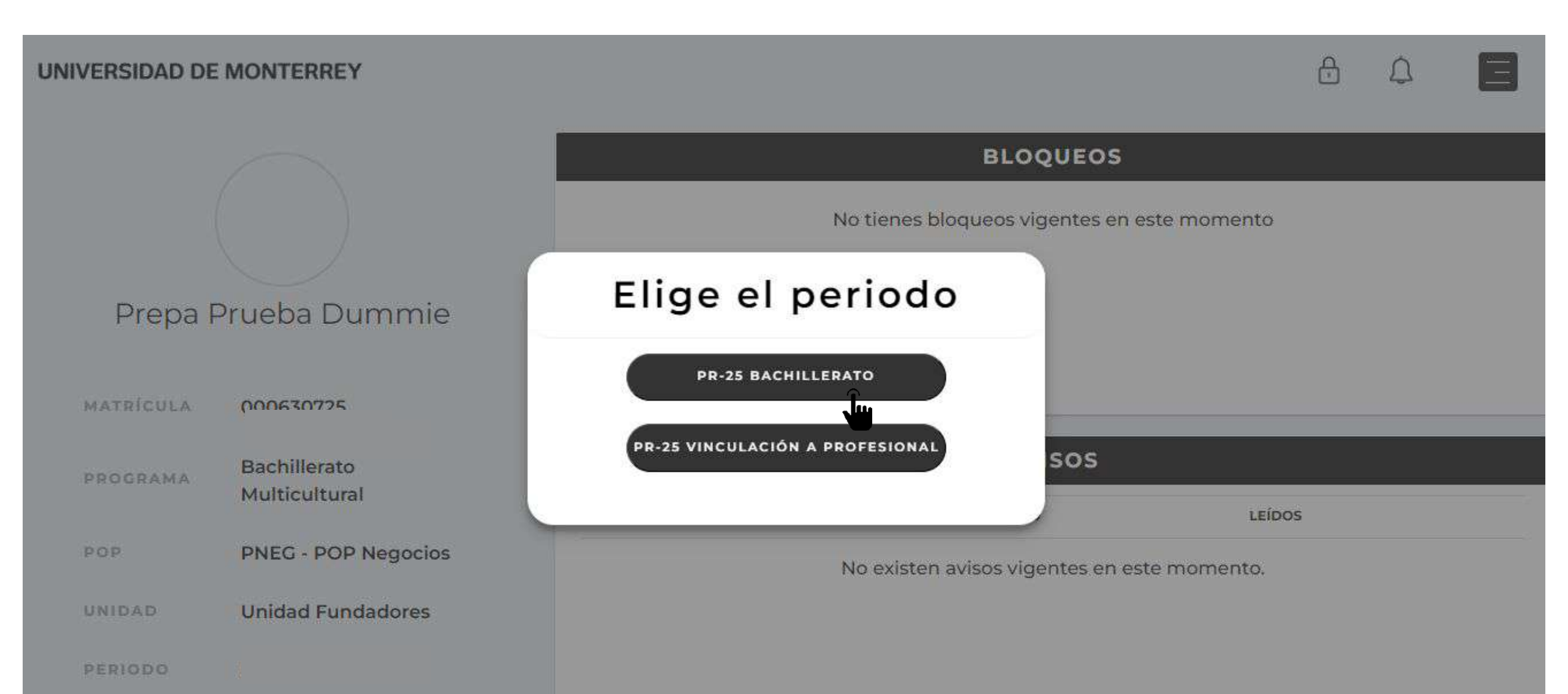

#### 5. Lee y acepta el Aviso de Privacidad que te aparecerá al ingresar al DASH.

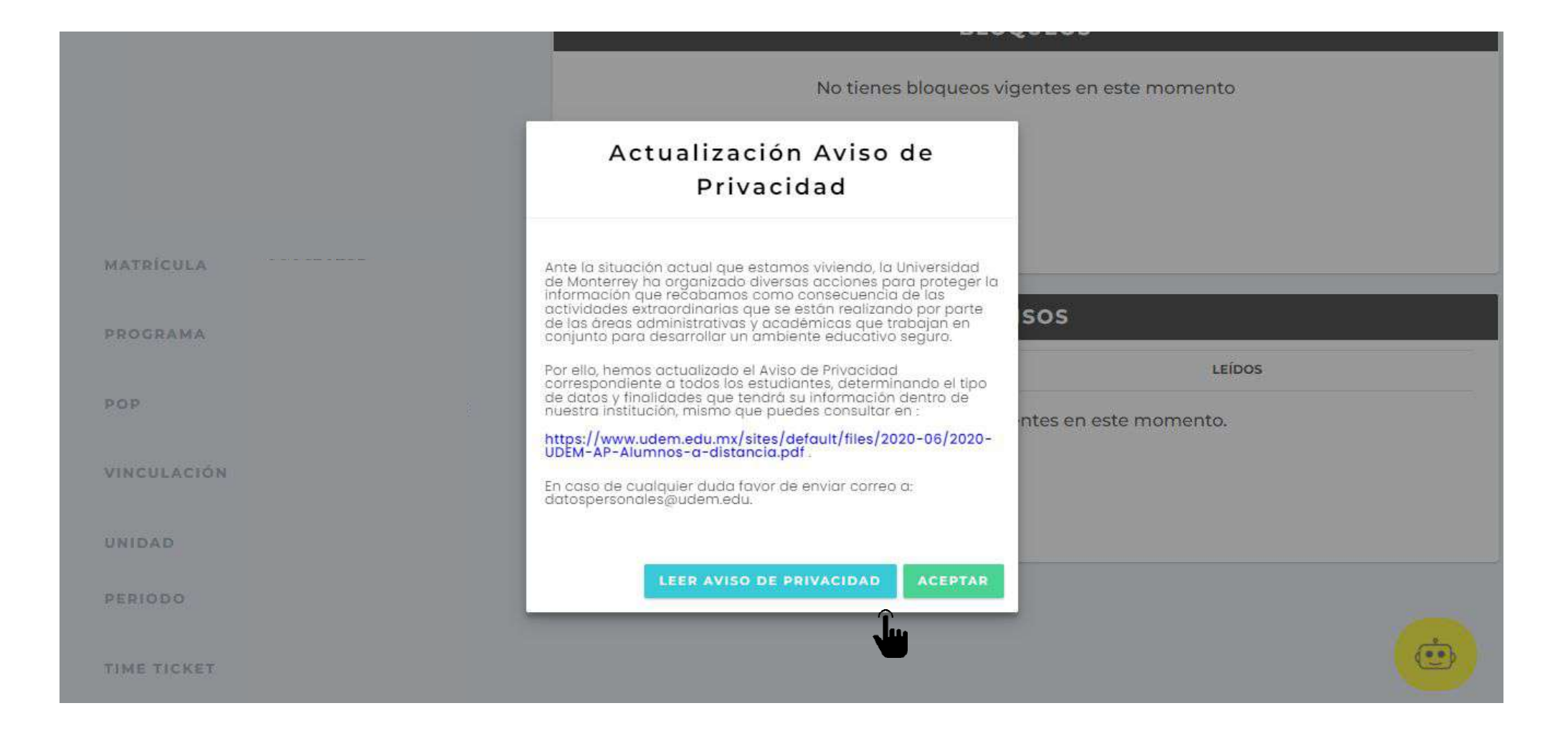

6. Consulta si tienes bloqueos activos y avisos pendientes de leer.

| Tienes avisos pendientes por leer y/o bloqueos pendientes por resolv | er para continuar con tu proceso de inscripción.                                                                                                    | ×   |
|----------------------------------------------------------------------|----------------------------------------------------------------------------------------------------|-----|
|                                                                      | BLOQUEOS                                                                                                    |     |
|                                                                      | No tienes bloqueos vigentes en este momento                                                                                                    |     |
| MATRICIIIA                                                           |                                                                                                    |     |
| PATRICULA                                                            | AVISOS                                                                                                    |     |
| PROGRAMA                                                             | Recuerda que debes seleccionar todos los avisos como leidos para poder avanzar al siguiente paso.                                                                                                |     |
| DEBIODO.                                                             | ATEGORÍA AVISO LEÍ                                                                                                    | DOS |
|                                                                      | Para que tu inscripción sea un éxito, lee previamente y con detenimiento el Manual<br>de Inscripciones, disponible en Portal de Inscripciones, Menú de DASH, sección<br>"Manual de Inscripción". |     |
|                                                                      | C.                                                                                                    | •   |

\*Bloqueos por adeudo de colegiatura permiten hacer registro de horario. \*Bloqueos por falta de documentos **NO** permiten hacer registro de horario 7. Debes leer y marcar la casilla "Confirmo haber leído el aviso completo" de cada aviso disponible para que puedas iniciar tu proceso de inscripción.

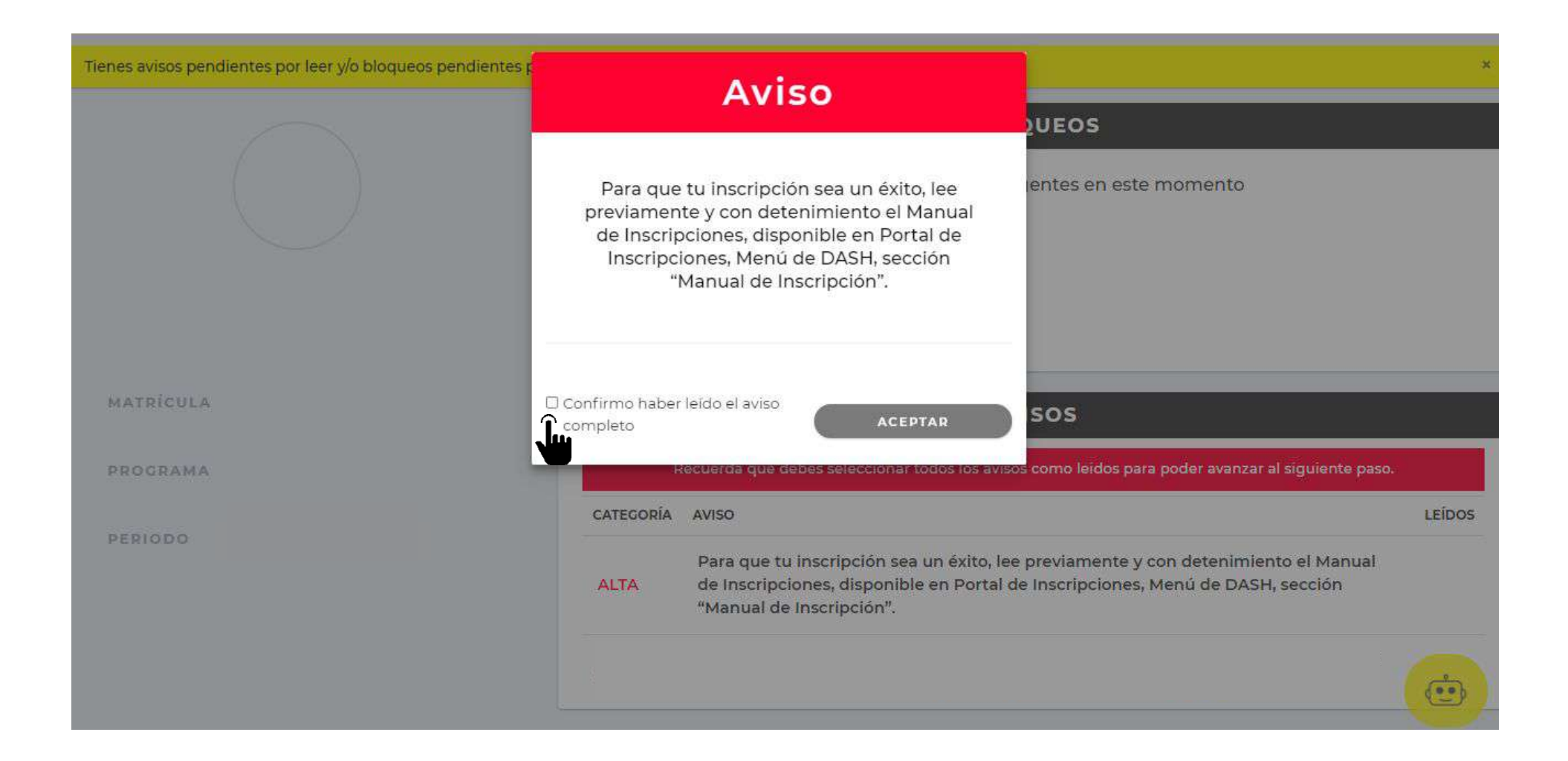

8. Después de leer todos los avisos, presiona "CONTINUAR" para seguir con el proceso de inscripción.

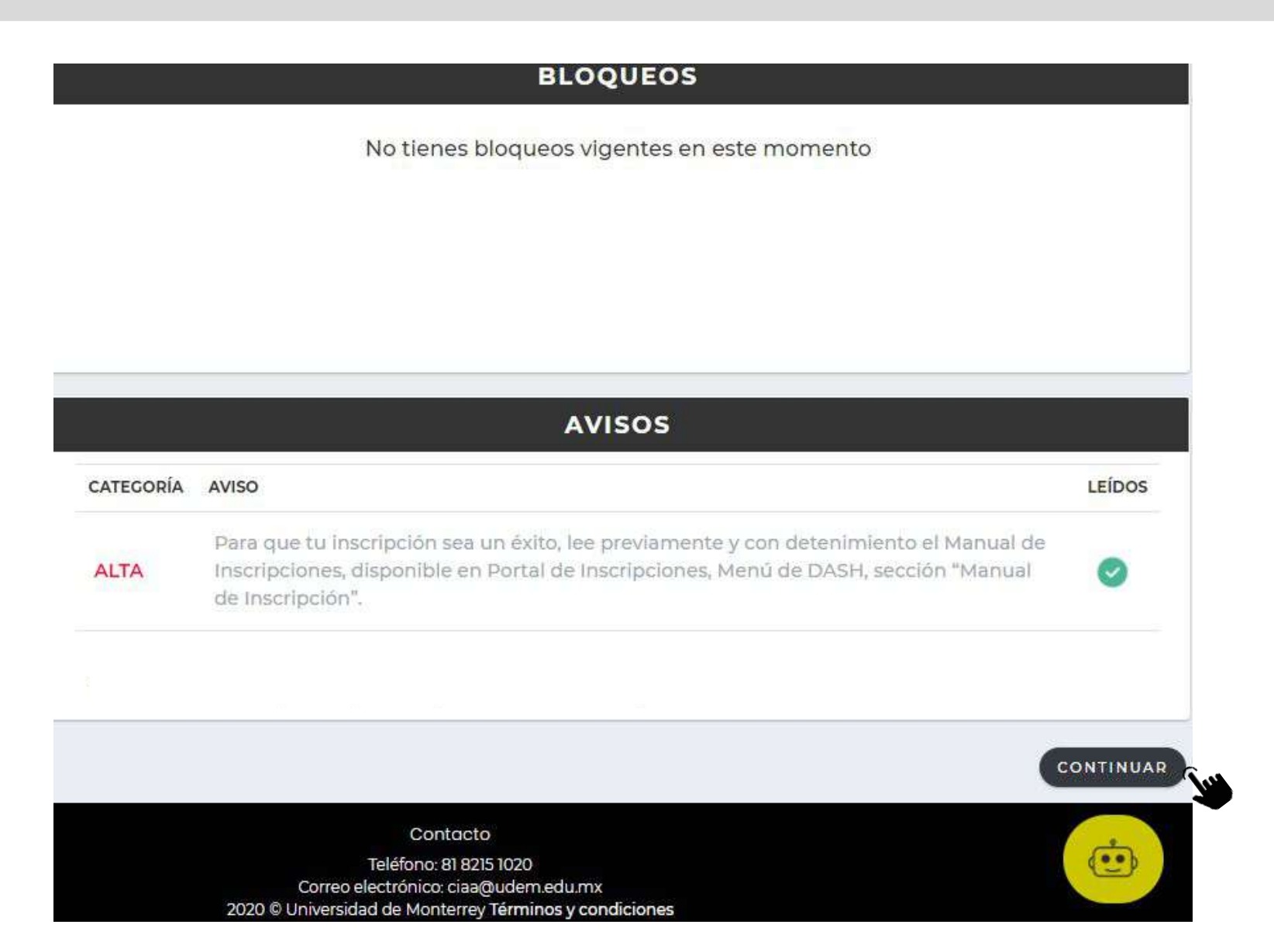

Si tienes alguna duda durante el proceso, puedes apoyarte con el troybot que está disponible en la esquina inferior derecha de tu pantalla.

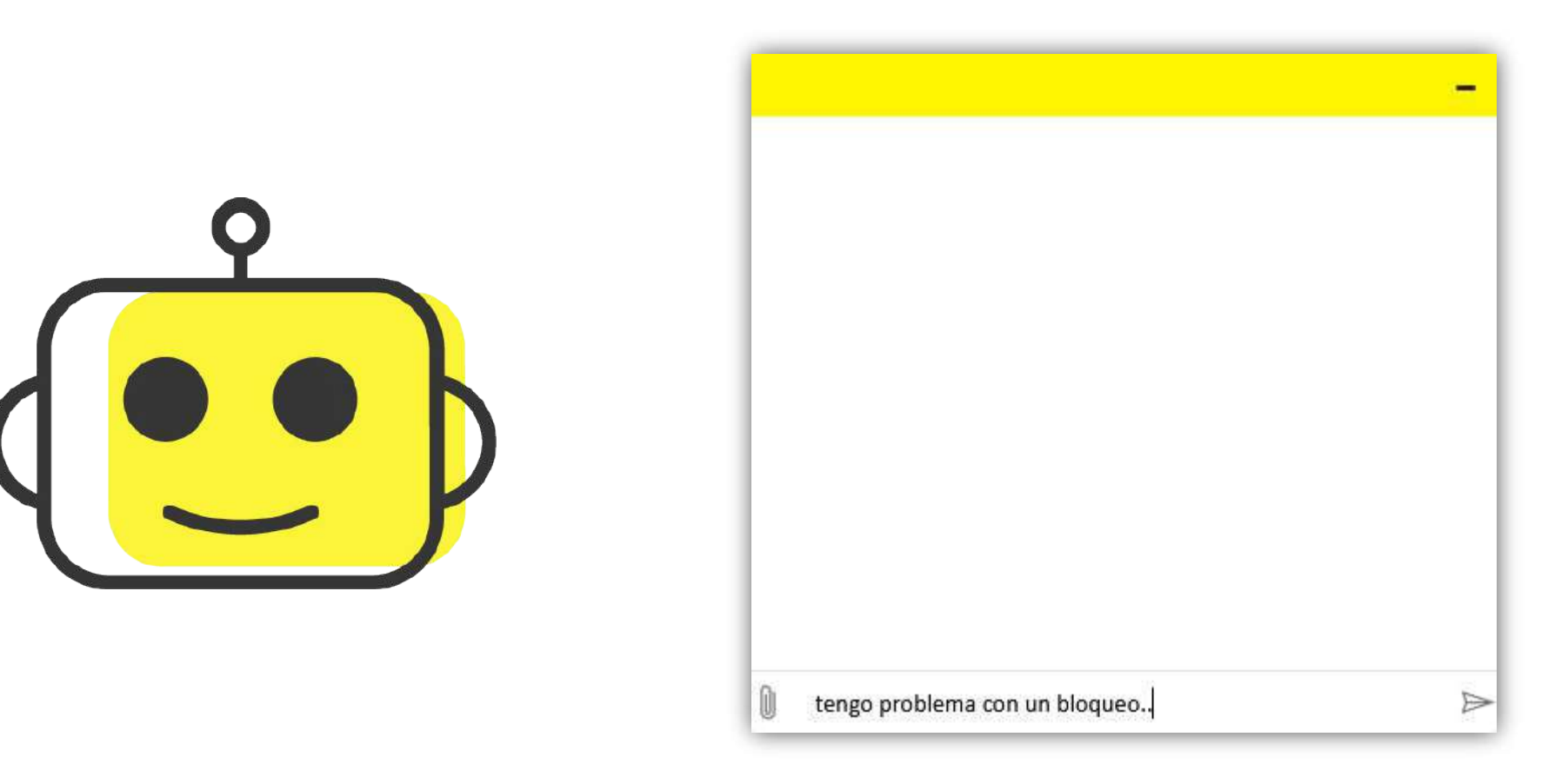

9. Para comenzar con el proceso, da clic al botón "INGRESAR" del paso 1 "Selecciona tus materias".

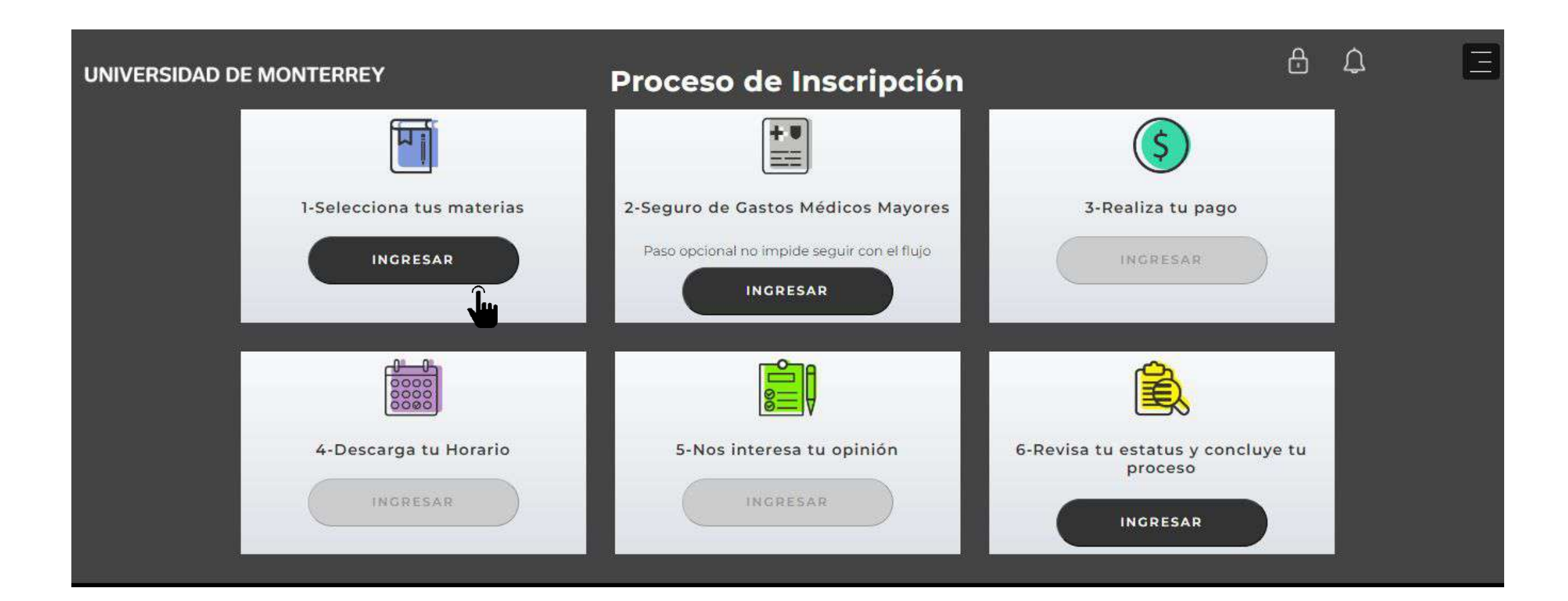

#### Así visualizarás el paso 1 "Selección de materias".

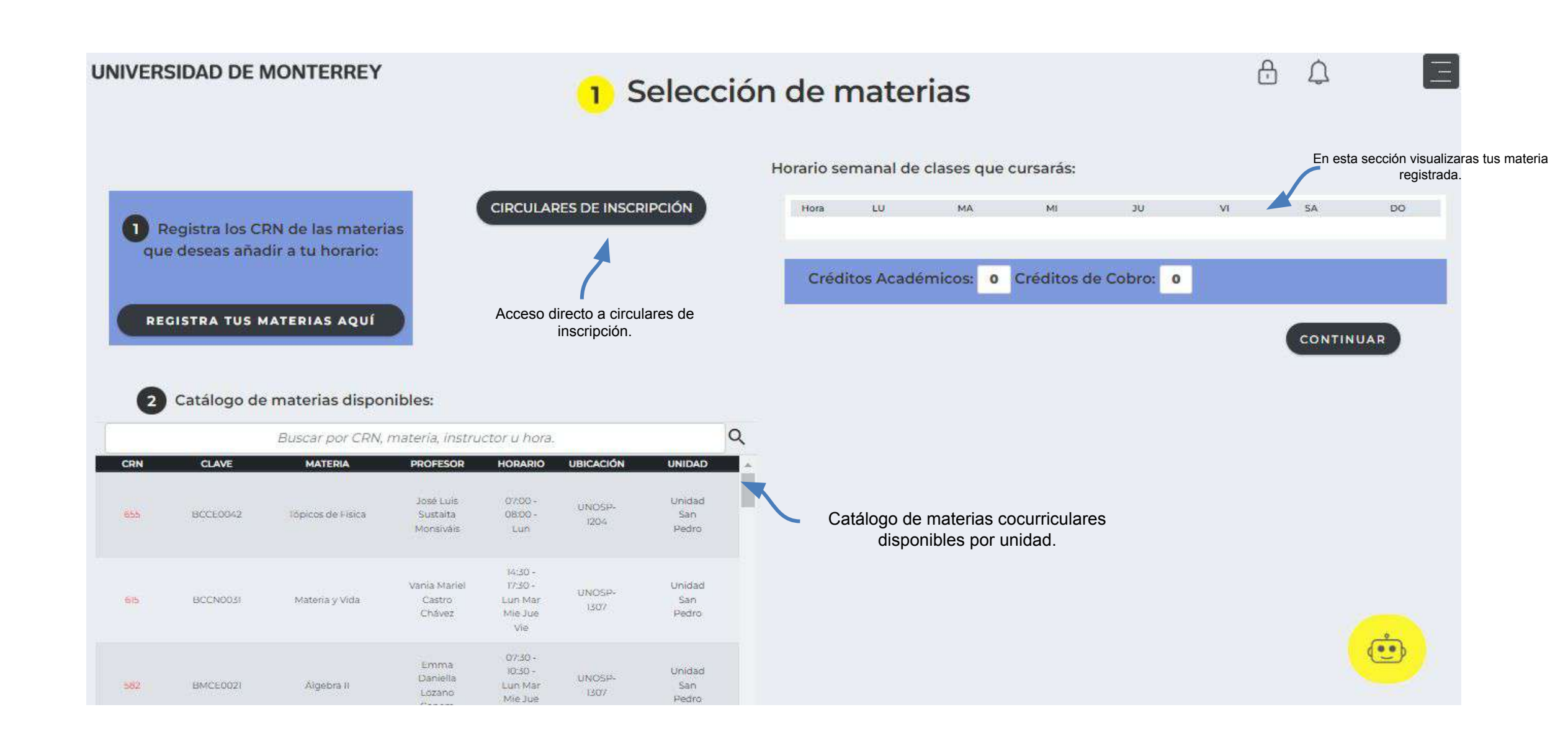

10. Da clic al botón "REGISTRA TUS MATERIAS AQUÍ" para que registres el crn de las materia que debes cursar, en esta ocasión solo harás el registro de tu materia cocurricular

| JNIVER | SIDAD DE I     | MONTERREY         |                                    |                                                 | <mark>1</mark> S              | eleco                  | ción | de r       | natei      | rias       |            |             |    | Ð | Û      |     | - |
|--------|----------------|-------------------|------------------------------------|-------------------------------------------------|-------------------------------|------------------------|------|------------|------------|------------|------------|-------------|----|---|--------|-----|---|
|        |                |                   |                                    |                                                 |                               |                        |      | Horario se | manal de   | clases que | cursarás:  |             |    |   |        |     |   |
| 0      | egistra los Cl | RN de las materi  | as                                 | CIRCULAR                                        | RES DE INSCR                  | RIPCIÓN                |      | Hora       | LU         | MA         | MI         | υ           | VI |   | 54     | DO  |   |
| qu     | e deseas aña   | dir a tu horario: |                                    |                                                 |                               |                        |      | Créd       | itos Acadé | micos: 0   | Créditos d | le Cobro: 0 |    |   |        |     |   |
| RE     | GISTRA TUS N   | ATERIAS AQUÍ      | <b>)</b>                           |                                                 |                               |                        |      |            |            |            |            |             |    | ( | CONTIN | UAR |   |
| 2      | Catálogo de    | e materias dispo  | nibles:                            |                                                 |                               |                        |      |            |            |            |            |             |    |   |        |     |   |
| -      |                | Buscar por CRN,   | materia, instru                    | ctor u hora.                                    |                               |                        | Q    |            |            |            |            |             |    |   |        |     |   |
| CRN    | CLAVE          | MATERIA           | PROFESOR                           | HORARIO                                         | UBICACIÓN                     | UNIDAD                 | •    |            |            |            |            |             |    |   |        |     |   |
| 655    | BCCE0042       | Tópicos de Física | José Luis<br>Sustalta<br>Monsiváis | 0700 -<br>0800 -<br>Lun                         | UNOSP-<br>1204                | Unidad<br>San<br>Pedro |      |            |            |            |            |             |    |   |        |     |   |
| 6b     | BCCN003I       | Materia y Vida    | Vania Mariel<br>Castro<br>Chávez   | 14:30 -<br>17:50 -<br>Lun Mar<br>Mie Jue<br>Vie | U <mark>N</mark> OSP-<br>1307 | Unidad<br>San<br>Pedro |      |            |            |            |            |             |    |   |        | _   |   |
| 582    | BMCE002i       | Aigebra II        | Emma<br>Daniella<br>Lózano         | 07:30 -<br>10:50 -<br>Lun Mar<br>Mie Jue        | UNOSP-<br>1307                | Unidad<br>San<br>Pedro |      |            |            |            |            |             |    |   |        | •   |   |

## 11. Da clic en la liga "REGISTER FOR CLASSES" para que registres el crn de las materia cocurricular.

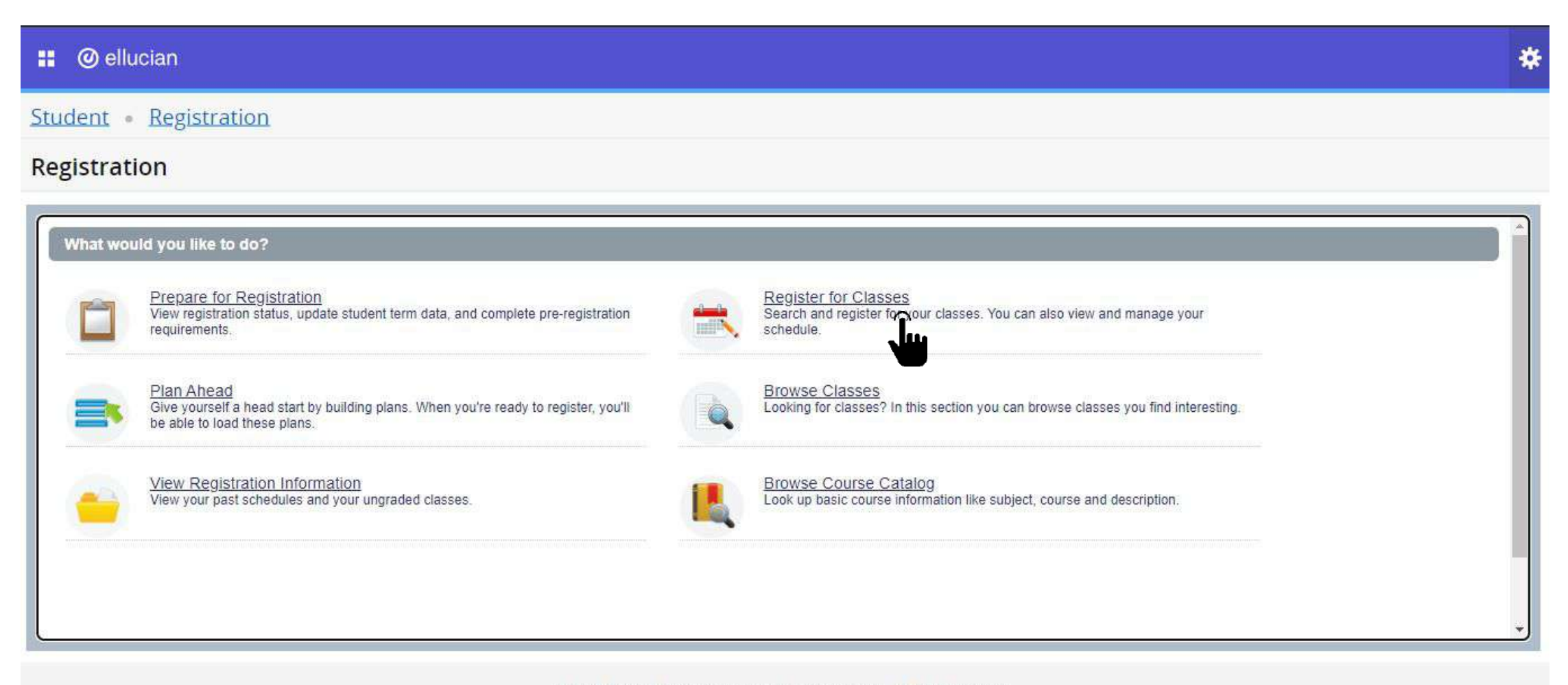

© 2013-2023 Ellucian Company L.P. and its affiliates. All rights reserved.

12. Selecciona el periodo correspondiente, en este caso clic en PR-25 Bachillerato y clic en continuar.

#### **UDEM**

# \* 🗵

Student • Registration • Select a Term

#### Select a Term

| Terms Open for Registration |   |
|-----------------------------|---|
| Select a term               | A |
|                             | ٩ |
| Examen TOEFL                | * |
| PR-25 Profesional           |   |
| PR-25 Bachillerato          |   |
| OT24 Evaluaciones ONLINE    |   |
| OT-24 Servicio Social       | - |

13. Inscribe el crn de las materia consultada previamente en el catálogo de cocurriculares. Posiciónate en la opción de Enter CRNs y teclea, después oprime el botón Add to Summary.

|                  | UDEM           |                    |                              |             |           |            |          |        |                                                 |                                   | * |  |         |  |  |  |  |  |
|------------------|----------------|--------------------|------------------------------|-------------|-----------|------------|----------|--------|-------------------------------------------------|-----------------------------------|---|--|---------|--|--|--|--|--|
| Studer           | nt • Rej       | gistration         | • <u>Selec</u>               | t a Term    | • Registe | er for Cla | isses    |        |                                                 |                                   |   |  |         |  |  |  |  |  |
| Regist           | ter for C      | lasses             |                              |             |           |            |          |        |                                                 |                                   |   |  |         |  |  |  |  |  |
| Find Ch          | asses E        | nter CRNs          | Projections                  | Schedule ar | d Options |            |          |        |                                                 |                                   |   |  |         |  |  |  |  |  |
| Enter<br>Term: F | PR-25 Bachille | Reitmence<br>erato | Numbers (<br>Pintura DC 115) | (CRNs) to R | tegister  |            |          |        |                                                 |                                   |   |  | . *     |  |  |  |  |  |
| CRN              | + Add Another  | CRN Add            | to Summary                   |             |           |            |          |        |                                                 |                                   |   |  | Ţ       |  |  |  |  |  |
| 74 CH 10         | 1122-1         |                    |                              |             |           |            |          | ally - |                                                 |                                   |   |  |         |  |  |  |  |  |
| 🖾 Sched          | lule 📕 s       | Chedule Detail:    | 5                            |             |           |            |          |        | Summary                                         |                                   |   |  |         |  |  |  |  |  |
| Class Sche       | edule for PR-2 | 25 Bachillerato    | 6                            |             |           |            |          |        |                                                 |                                   |   |  |         |  |  |  |  |  |
| 6am              | Sunday         | Monday             | Tuesday                      | Wednesday   | Thursday  | Friday     | Saturday |        | No registered or pending classes.               | Vo registered or pending classes. |   |  |         |  |  |  |  |  |
| 7am              |                |                    |                              |             |           |            |          |        |                                                 |                                   |   |  |         |  |  |  |  |  |
|                  |                |                    |                              |             |           |            |          | *      | Total Hours   Registered: 0   Billing: 0   CEU: | 0   Min: 0   Max: 0               |   |  |         |  |  |  |  |  |
| Panels           | •              |                    |                              |             |           |            |          |        |                                                 |                                   |   |  | (Submit |  |  |  |  |  |

14. Una vez que tecleaste el crn y des clic en Add to summary te aparecerá con status pendiente, da clic en SUBMIT para registrar y que el estatus cambie a Registered o Inscrito.

| Summary            |                               |            |              |              |            |                    |          |
|--------------------|-------------------------------|------------|--------------|--------------|------------|--------------------|----------|
| Title              | Details                       | Hour       | CRN          | Schedule Typ | Status     | Action             | *        |
| • <u>Pintura</u>   | DC 1152, 09                   | о          | 10015        | Teórico Pr   | Pending    | Registrado **Web** | *        |
|                    |                               |            |              |              |            |                    |          |
| Total Hours   Reg  | istered: 0   Billing: 0   CEU | l: 0   Min | : 0   Max: 0 |              |            |                    |          |
| 1                  |                               |            |              |              |            | Suhm               | it       |
|                    |                               |            |              |              |            | Subin              | <u>.</u> |
| Summary            |                               |            |              |              |            |                    |          |
| ES Summary         |                               |            |              |              |            |                    |          |
| Title              | Details                       | Hour       | CRN          | Schedule Typ | Status     | Action             | ☆.       |
| Pintura            | DC 1152, 09                   | 0          | 10015        | Teórico Pr   | Registered | None               | Ŧ        |
|                    |                               |            |              |              |            |                    |          |
| Total Hours   Regi | istered: 0   Billing: 0   CEU | : 0   Min: | 0   Max: 9   | 99 999 999   |            |                    |          |
| iotar ribura [ Neg | stered, o paining, o poeo     | . o t mur. |              | 00,000.000   |            |                    |          |
|                    |                               |            |              |              |            | Submi              | it       |

Verifica que la materias sea la correcta, si marca algún error, deberás elegir otra materia o bien, contactar a tu coordinador de nivel o también puedes escribir al chat del CIAA. 15. Finalmente regresa al DASH, revisa que tu materia cocurricular aparezca correctamente en el horario y día seleccionado.

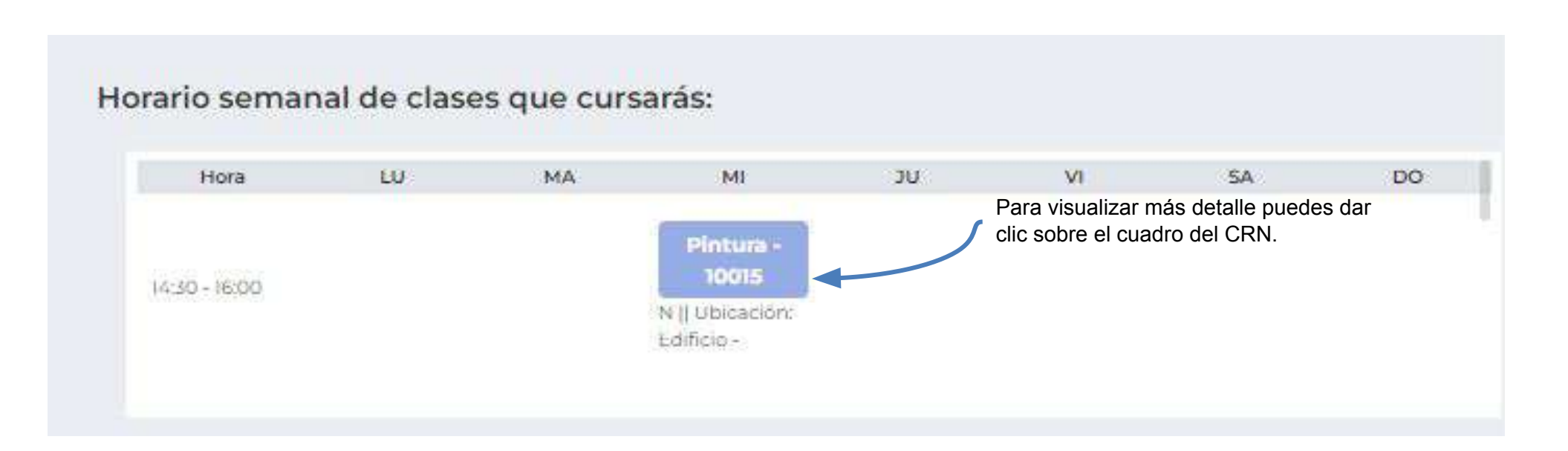

Recuerda que el troybot de ventana amarilla está disponible en todo momento para apoyarte durante el proceso de inscripción.

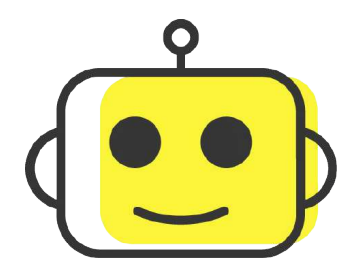

Si requieres asistencia de un ejecutivo del CIAA, el horario de atención es de lunes a viernes de 8:00 a 18:00 h a través de los siguientes medios:

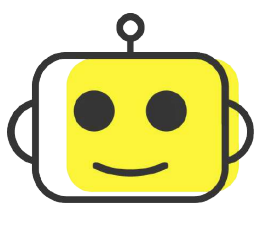

Chat: Ventana Amarilla> botón troybot lado derecho inferior

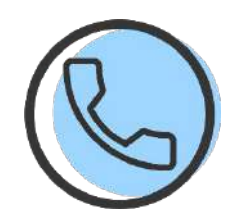

Call Center: 81-8215-1020

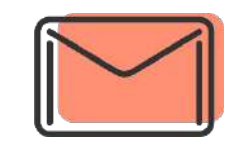

Correo: ciaa@udem.edu.mx